### **ECLIPSE 99 - QUICK STEPS OF INSTALLATION**

### Initial power-up of the panel:

**1.** Set a jumper on RESET terminals on the control panel PCB.

2. Switch on the main power supply 220V.

**3**. Switch on the back-up battery (12V/7Ah) connectors as observe the polarity of the connection: the red wire to "+" (positive) connector and the black wire "-" (negative) connector.

**4.** The back lights of all connected to the system bus keyboards will light on showing that the power-up initialization of the system is running. Wait for 15-20 seconds until the power-up initialization is complete. Now the panel is ready for attaching of new devices to the system configuration.

**5.** Press ENTER ( ✓ ) button of all connected to the system bus keyboards one-by-one – this is a quick method for attaching devices to the system. When the attaching is successful a confirmation sound signal is heard.

**ATTENTION:** DO NOT PRESS the PRG button of the keyboards during the attaching procedure. Pressing the PRG button will activate "Service keyboard" mode!

6. Remove the jumper from RESET terminals of the panel.

7. Wait until the system BUS LED stops blinking fast in green.

### **ECLIPSE 99 - GENERAL CONNECTION DIAGRAM**

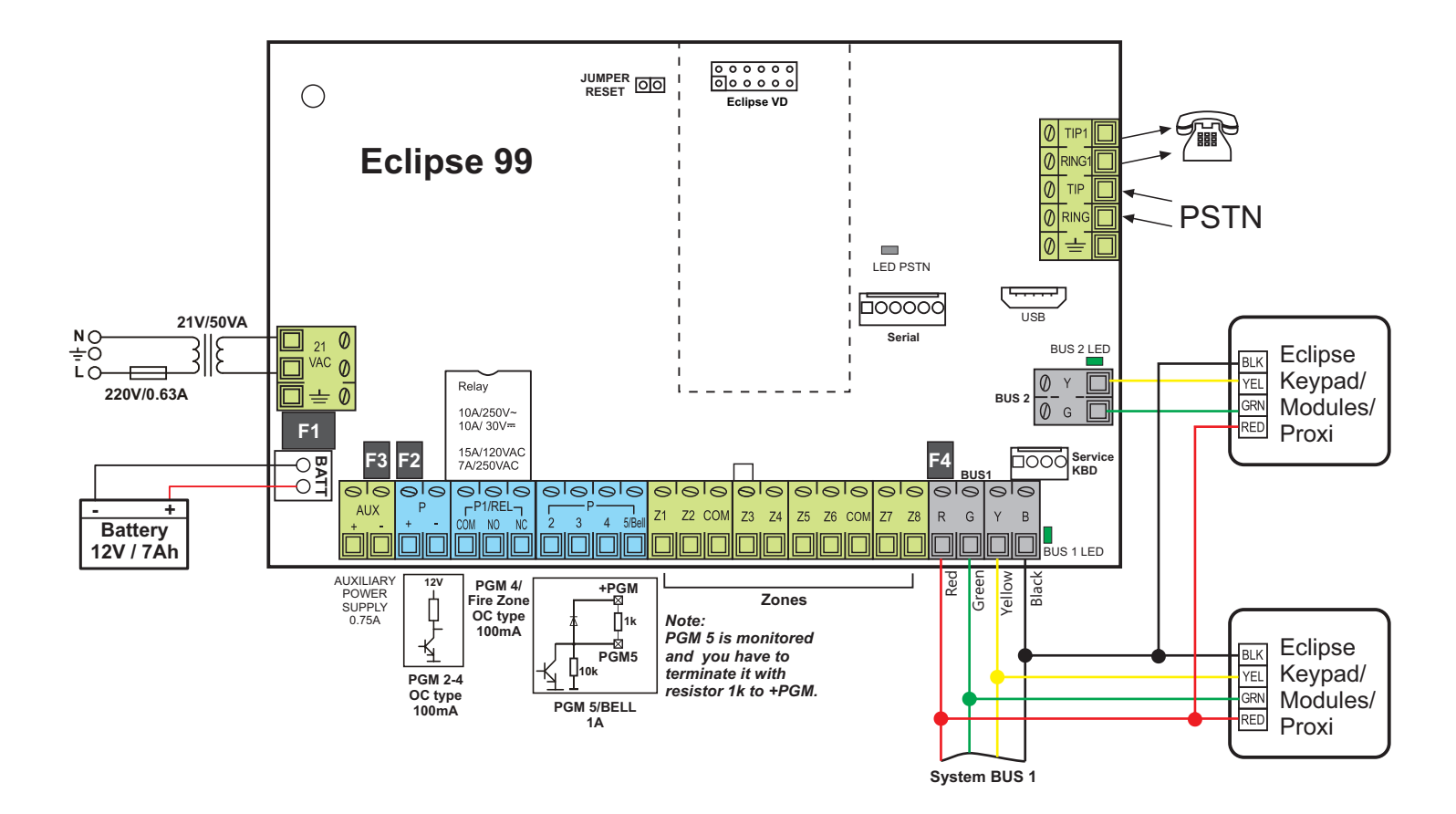

### Directions for operation with Eclipse keyboards

Function of the buttons in programming menus:

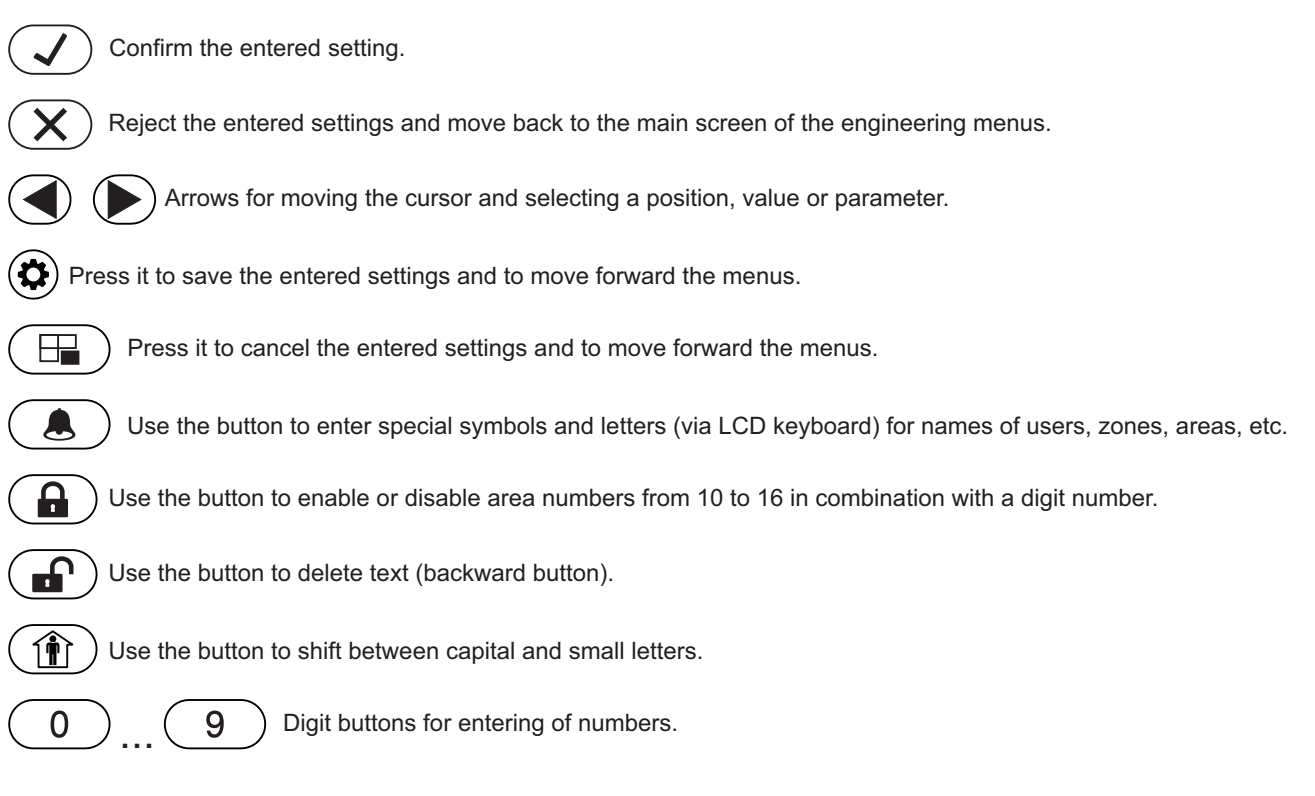

### Eclipse 99 Quick guide references:

| Important notes for the address.                                                                                                    |  |  |  |  |  |  |  |  |  |  |  |
|----------------------------------------------------------------------------------------------------|--|--|--|--|--|--|--|--|--|--|--|
| All default set parameters are marked into grey.                                                                                                    |  |  |  |  |  |  |  |  |  |  |  |
| Press the arrows to switch between two possible settings.                                                                                                    |  |  |  |  |  |  |  |  |  |  |  |
| Option One possible option for setting is available at this position.<br>To enable/disable (activate/deactivate) the option or parameter, press the digit button with the corresponding number.<br>When the option is enabled the corresponding number is visible; the option is disabled when "+" symbol is visible.                                                            |  |  |  |  |  |  |  |  |  |  |  |
| Option 1       Two possible options for setting are available at this position.         Option 2       With pressing the digital button the installer switch over from one to another.         When Option 1 is enabled the "+" symbol is visible on the screen; when Option 2 is enabled the corresponding number is visible. The both options are described under the address. |  |  |  |  |  |  |  |  |  |  |  |
| No available option or parameter at this position.                                                                                                    |  |  |  |  |  |  |  |  |  |  |  |
| LED Visualization via LED keyboard.                                                                                                    |  |  |  |  |  |  |  |  |  |  |  |
| LCD Visualization via LCD keyboard.                                                                                                    |  |  |  |  |  |  |  |  |  |  |  |

| [                       |   | ENGIN     | IEEI     | R CODE                              | (7777 by defaul   | t)                                                         |                     |                        |                          |                         |                        |                       |                     |         |  |  |
|-------------------------|---|-----------|----------|-------------------------------------|-------------------|------------------------------------------------------------|---------------------|------------------------|--------------------------|-------------------------|------------------------|-----------------------|---------------------|---------|--|--|
|                         | M | IENU: GEN | NER      | AL PARAMETE                         | RS                |                                                            |                     |                        |                          |                         |                        |                       |                     |         |  |  |
| _                       | _ | ADDRE     | SS       | DESCRIP                             | TION              |                                                            | ACTIC               | )n / Pa                | RAME                     | TERS                    |                        |                       |                     |         |  |  |
|                         | - | ▶ 0000    |          | Engineer code                       |                   |                                                            | [******             |                        | Press and<br>to delete f | d hold _<br>the code    | → [                    | ] Ne                  | ew code<br>6 digits | 7777    |  |  |
|                         | - | ▶ 0001    |          | Maintenance cod                     | е                 |                                                            | [******             |                        | Press and<br>to delete t | d hold _<br>the code    | → [                    | ] Ne                  | ew code<br>6 digits |         |  |  |
|                         | - | ▶ 0010    |          | Ambush code                         |                   |                                                            | DISABLE             |                        | ENA                      | BLE                     |                        |                       |                     |         |  |  |
|                         | - | ▶ 0011    |          | Keyboard blockin                    | g                 |                                                            | DISABLE             |                        | ENA                      | BLE                     |                        |                       |                     |         |  |  |
|                         | - | ▶ 0013    |          | Trouble sound sig                   | gnalization       |                                                            | DISABLE             |                        | ENA                      | BLE                     |                        |                       |                     |         |  |  |
|                         | - | → 0014    |          | Confidential time                   | mode              |                                                            | Enter tim           | ie in interv           | val 10 - 18              | 80 second               | s                      | [010                  | ]                   |         |  |  |
|                         | - | ▶ 0015    |          | AC trouble delay                    | indication        |                                                            | Enter tim           | ie in interv           | val 0 - 25               | 5 minutes               |                        | [030                  | )]                  |         |  |  |
|                         | - | ▶ 0016    |          | Setting the TAMP                    | ER type           |                                                            | DISABLE             |                        | ENA                      | BLE                     |                        |                       |                     |         |  |  |
|                         |   | → 0017    |          | Alarm message d                     | lelav             | s<br>L                                                     | DISABLE             |                        | Audible                  |                         |                        |                       |                     |         |  |  |
|                         |   | → 0020    |          | Walk test                           |                   |                                                            | Test the            |                        | e by one f               | for correct             | indicatior             | n in open             | ina                 |         |  |  |
| $\overline{\checkmark}$ |   | ▶ 0020    |          | PGM test                            |                   | [01] - enter the PGM number; [OFF/ON] - set the status     |                     |                        |                          |                         |                        |                       |                     |         |  |  |
|                         |   | - 0021    |          |                                     | et                | Press "ARM" to start test transmission: Press "0" to short |                     |                        |                          |                         |                        |                       |                     |         |  |  |
|                         |   | ► 0023    |          | Hardware reset                      |                   |                                                            |                     |                        |                          |                         |                        |                       |                     |         |  |  |
|                         |   | N 0000    |          | Monu partial root                   |                   |                                                            | General             |                        |                          | PGM                     |                        | Time                  | Comm                | Perinh  |  |  |
|                         |   | 0031      |          | Select the number                   | of the menu and   |                                                            | Settings            | Users                  | Zones                    | Outputs                 | Areas                  | Slots                 | menu                | Devices |  |  |
|                         |   | N 0022    |          | Depetting the Mer                   |                   |                                                            | Enter the           |                        | 2<br>rd 123456           | to reset t              | 4<br>he                | 3                     | •                   | 0       |  |  |
|                         |   | 0032      |          | Resetting the Mar                   | nager code        |                                                            | manager             | 's code to             | its defau                | ilt value -             | 0000.                  | 000                   | 0                   |         |  |  |
|                         |   | ▶ 0040    |          | Review the memo                     | ory LOG file      | <b> </b>                                                   | Use the a informati | arrows to<br>on; press | review th<br>"1" to retu | e events.<br>urn to mai | Press "2"<br>n LOG rev | for more<br>/iew scre | en.                 |         |  |  |
|                         | - | ▶ 0050    |          | System name                         |                   |                                                            | Enter sys           | stem nam               | e up to 16               | 6 letters a             | nd/ or sym             | bols.                 |                     |         |  |  |
|                         | - | ▶ 0051    |          | Setting the clock                   |                   |                                                            | Enter se            | quentially             | HH:MM (                  | (hour:minu              | utes)                  |                       |                     |         |  |  |
|                         | - | ▶ 0052    |          | Setting the date                    |                   | <b> -</b>                                                  | Enter se            | quentially             | DD/MM/                   | YY (day:m               | ionth:year             | )                     |                     |         |  |  |
|                         | - | ▶ 0096    |          | Settings accordin requirements of E | g the<br>EN50131  |                                                            | No<br>GRADE         | GRADE<br>2             | GRADE<br>3               |                         |                        |                       |                     |         |  |  |
|                         |   |           | 1        |                                     |                   | 1                                                          | 0                   | 1                      | 2                        | 1                       |                        |                       |                     |         |  |  |
|                         |   | ▶ 0097    |          | Setting the engine                  | eer menu style    |                                                            | Address             | Operation              | Text                     |                         |                        |                       |                     |         |  |  |
|                         |   | ▶ 0098    | <b> </b> | Review the panel                    | software revision | ]                                                          | (1)                 | (2)                    | (3)                      |                         |                        |                       |                     |         |  |  |
|                         |   |           | I        |                                     |                   | 1                                                          |                     |                        |                          |                         |                        |                       |                     |         |  |  |

|          |                   | ODE                                                     | (7777 by default     | )                          |                       |                          |                    |                                                                                              |                                                                   |                                                                                    |                                                                                                    |
|----------|-------------------|---------------------------------------------------------|----------------------|----------------------------|-----------------------|--------------------------|--------------------|----------------------------------------------------------------------------------------------|-------------------------------------------------------------------|------------------------------------------------------------------------------------|----------------------------------------------------------------------------------------------------|
|          | MENU: USER COD    | ES & SETTIN                                             | IGS                  |                            |                       |                          |                    |                                                                                              |                                                                   |                                                                                    |                                                                                                    |
| _        | ADDRESS           | DESCRIP                                                 | ΓΙΟΝ                 | ACTIC                      | ) / PA                | RAME <sup>-</sup>        | TERS               |                                                                                              |                                                                   |                                                                                    |                                                                                                    |
|          | → 1000 → Sett     | ing the code le                                         | ngth                 | → 4 digits                 |                       | 6 di                     | igits              |                                                                                              |                                                                   |                                                                                    |                                                                                                    |
|          | → 1001 → Clor     | ning user settin                                        | gs                   | Enter: [0                  | 0]> Sourc             | e; [00] - F              | First to clo       | one; [00] - I                                                                                | Last to clo                                                       | one                                                                                |                                                                                                    |
|          | → 1010 → Use      | er 01 Options<br>The options f<br>cannot be cha         | or User 01<br>anged! | Disarm                     | Partial<br>Arm        | Bypass<br>3              | Program            |                                                                                              |                                                                   |                                                                                    | Manager<br>8                                                                                          |
|          | → 1011 → Usa      | er 01 Areas                                             |                      | → <u>1</u> 2<br><u>1</u> 2 | 3 4<br>3 4            | 5 6<br>(5) (6)           | 78                 | 9 10<br>9 <b>1</b><br>9                                                                      | $ \begin{array}{c} 11 \\ 12 \\ 1 \\ 1 \end{array} $               | $ \begin{array}{c} 13 \\ 14 \\ 13 \\ 14 \\ 14 \\ 14 \\ 14 \\ 14 \\ 14 \\ 14 \\ 14$ | 15 16<br><b>1</b><br><b>1</b><br><b>1</b><br><b>1</b><br><b>1</b><br><b>1</b><br><b>1</b><br><b>1</b> |
| <b>√</b> | → 1012 → Use      | r 01 name                                               |                      | ► Enter Us                 | er 01 nan             | ne up to 1               | 6 letters          | and/ or syr                                                                                  | mbols.                                                            |                                                                                    |                                                                                                    |
|          | → 1013 → Use      | er 01 Proxy opt                                         | ions                 | Disarm                     | Arming                | Options                  | 2<br>**<br>2<br>2  | <ul> <li>Arming</li> <li>Arming</li> <li>Full Ar</li> <li>Stay A</li> <li>Sleep A</li> </ul> | g Options<br>g is disable<br>ming mode<br>rming mod<br>Arming mod | d<br>e<br>le<br>ide                                                                |                                                                                                    |
|          | → 1014 → Use      | r 01 Timeslot                                           |                      | Enter Tin<br>Enter 0 if    | meslot nu<br>a Timesl | mber fron<br>ot is not u | n 1 to 16<br>ised. | for User 0                                                                                   | 1. [0                                                             | 0]                                                                                 |                                                                                                    |
|          | → 1015 → Use      | r 01 Function k<br>BRAVO RC<br>BRAVO RC-4<br>BRAVO RC-1 | ey fob button:       | Not<br>used                | Sleep<br>ARM          | Stay<br>ARM              | Fire<br>Alarm      | Medical<br>Alarm                                                                             | Police<br>Alarm<br>5                                              | PGM<br>Switch                                                                      |                                                                                                    |
|          | → 1016 → Use<br>B | r 01 Function k<br>BRAVO RC-4                           | ey fob button:       | Not<br>used                | Sleep<br>ARM          | Stay<br>ARM<br>2         | Fire<br>Alarm      | Medical<br>Alarm<br>4                                                                        | Police<br>Alarm<br>5                                              | PGM<br>Switch                                                                      |                                                                                                    |

ATTENTION: BRAVO RC/RC-41/RC-21/RC-11 remote key fobs are enrolled to Eclipse WL wireless expander. The enrolled key fobs are automatically attached to corresponding user numbers in the system: RC1 to User01, RC2 to User02 and so on.

User numbers from 02 to 99 are programmed in an analogical way. The default settings are as follows:

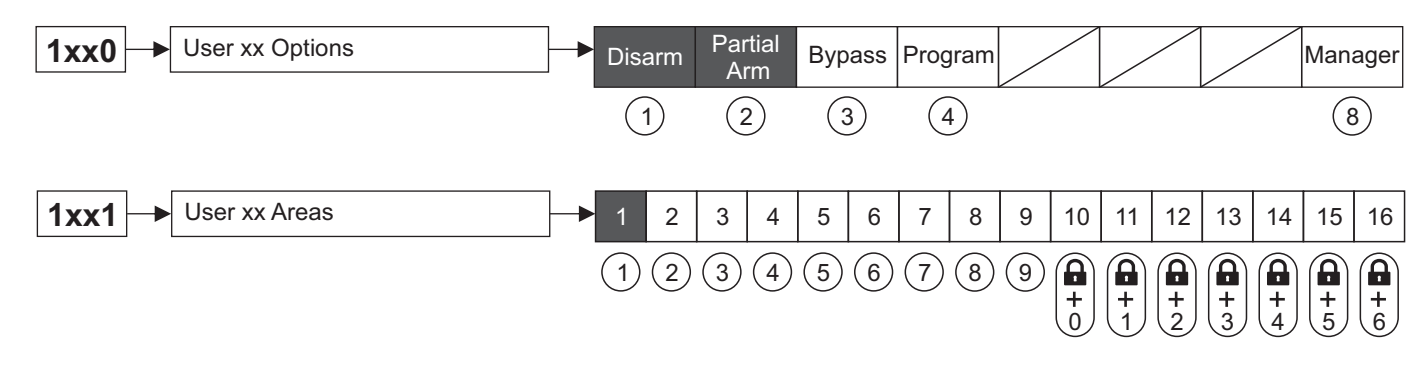

|   | ENGINE     | EER CODE (7777 by defaul                                                                                                    | t) |                                         |                                        |                                   |                                                          |                                              |                      |                                      |                                 |
|---|------------|----------------------------------------------------------------------------------------------------|----|-----------------------------------------|----------------------------------------|-----------------------------------|----------------------------------------------------------|----------------------------------------------|----------------------|--------------------------------------|---------------------------------|
| Ν | IENU: ZONI | E PROGRAMMING & SETTINGS                                                                                                    |    |                                         |                                        |                                   |                                                          |                                              |                      |                                      |                                 |
| _ | ADDRES     | S DESCRIPTION                                                                                                    |    | ACTIC                                   | )n / Pa                                | RAME                              | TERS                                                     |                                              |                      |                                      |                                 |
| - | → 2000     | → Setting type of zone wiring                                                                                                    |    | Enter a c                               | connection                             | n style for                       | zone wiri                                                | ng from 1                                    | to 9.                | [2]                                  |                                 |
| - | ▶ 2001     | Activations in Auto Bypass mode                                                                                                    |    | Enter a r                               | number of                              | alarm cy                          | cles from                                                | 1 to 9.                                      |                      | [6]                                  |                                 |
|   | ▶ 2002     | Enabling of instant type zones                                                                                                    |    | DISABLE                                 |                                        | ENA                               | ABLE                                                     |                                              |                      |                                      |                                 |
| - | ▶ 2003     | ➡ Activations in pulse count mode                                                                                                    | ┝  | Enter a r<br>Enter 0 t                  | number of<br>o block pl                | pulses fr<br>ulse coun            | om 2 to 9<br>t mode.                                     |                                              |                      | [0]                                  |                                 |
|   | ▶ 2004     | → Time for zones in pulse count mode                                                                                                    |    | Enter tim                               | ne in interv                           | val 0 - 25                        | 5 seconds                                                | S.                                           | [0                   | 000]                                 |                                 |
|   | ▶ 2005     | ► Cloning zone settings                                                                                                    |    | Enter: [0                               | 0]> Sourc                              | ; [00] - F                        | First to clo                                             | ne; [00] -                                   | Last to cl           | one                                  |                                 |
|   | ▶ 2010     | ► Zone 01 Attaching of devices                                                                                                    |    | Enter in                                | sequence                               | : [01] Nur                        | nber of D                                                | evice; [01]                                  | Number               | of hardw                             | are input                       |
| - | → 2011     | → Zone 01 Type                                                                                                    |    | Enter the                               | e type of Z                            | Zone 01, a                        | according                                                | its operati                                  | ion:                 |                                      |                                 |
|   |            | Only one type can be selected for a zone!                                                                                                   |    | [00] - No<br>[01] - En<br>[02] - Fo     | t used<br>try/ Exit<br>llow            | [03] - Ir<br>[04] - F<br>[05] - P | nstant<br>ire<br>anic                                    | [06] - Tamp<br>[07] - Medie<br>[08] - Key-\$ | oer<br>cal<br>Switch | [09] - Aux<br>[10] - Ent             | :iliary<br>ry/ Exit 2           |
|   | ▶ 2012     | → Zone 01 Areas                                                                                                    | ┝  | 1 2                                     | 3 4                                    | 5 6                               | 7 8                                                      | 9 10                                         | 11 12                | 13 14                                | 15 16                           |
|   |            |                                                                                                    |    | 12                                      | 34                                     | 56                                | 78                                                       | 9                                            |                      |                                      |                                 |
|   | ▶ 2014     | Zone 01 Main Attributes                                                                                                    | ┝  | Auto<br>Bypass                          | Bypass                                 | Stay<br>Arm                       | Sleep<br>Arm                                             | Force<br>Arm                                 | Double<br>Knock      | Entry/Exit<br>Final                  | Regular<br>Fast                 |
|   |            | Attribute 8 has two positions:                                                                                                    | t  | 1                                       | 2                                      | 3                                 | 4                                                        | 5                                            | 6                    | 7                                    | 8                               |
| - | ▶ 2015     | Zone 01 Additional Attributes                                                                                                    | ┝  | Bell<br>Delay                           | Fire<br>Delay                          | Report<br>Onlv                    | Video on<br>Armed                                        | Write<br>to LOG                              | Chime                | Pulse<br>Count                       | Power up<br>Delav               |
|   |            | Attribute 8 has two positions:                                                                                                    |    | 1                                       | 2                                      | 3                                 | 4                                                        | 5                                            | 6                    | 7                                    | 8                               |
| - | ▶ 2016     | Zone 01 Key-Switch Attributes                                                                                                    | ┝  | Pulse<br>Latch                          | Arming                                 | Options                           | Disarm                                                   | Normal<br>Invert                             | 23                   | Arming O                             | ptions                          |
|   |            | Attribute 1 has two positions:<br>*- Pulse is set; 1 - Latch is set<br>Attribute 5 has two positions:<br>*- Normal is set; 5- Invert is set |    | 1                                       | 2                                      | 3                                 | 4                                                        | 5                                            | * 3<br>2 *<br>2 3    | Full Armir<br>Stay Armi<br>Sleep Arn | ng mode<br>ng mode<br>ning mode |
| - | ▶ 2017     | ► Zone 01 Auxiliary Attributes                                                                                                    |    | Enter a r                               | number of                              | an auxilia                        | ary attribu                                              | ite:                                         |                      |                                      |                                 |
|   |            | Only one type can be selected for zone!                                                                                                    |    | 0 24h E<br>1 AC Lu<br>2 Batte<br>3 Wate | Burglary<br>oss<br>ry low<br>r Leakage | 4 Gas<br>5 GS<br>6 Lov<br>7 Hig   | s detector<br>M link troul<br>v bottled ga<br>h temperat | ble<br>as level<br>cure                      | 8 Low te             | emperature<br>of heat                |                                 |
|   | ▶ 2018     | →Zone 01 name                                                                                                    |    | Enter Zo                                | ne 01 nar                              | ne up to '                        | 16 letters                                               | and/ or sy                                   | mbols.               |                                      |                                 |
|   | ▶ 2019     | → Zone 01 Line resistance                                                                                                    |    | Check th                                | ie line res                            | istance of                        | f Zone 01                                                |                                              |                      |                                      |                                 |

Zone numbers from 02 to 99 are programmed in an analogical way.

|   | ENGIN     | EER CODE                                                                                                    | (7777 by default                                                                                                    | )                      |                                       |                                                                                            |                                                                                  |                                                                 |                                                                        |                                                         |                                                             |                                                               |                                     |
|---|-----------|----------------------------------------------------------------------------------------------------|----------------------------------------------------------------------------------------------------|------------------------|---------------------------------------|--------------------------------------------------------------------------------------------|----------------------------------------------------------------------------------|-----------------------------------------------------------------|------------------------------------------------------------------------|---------------------------------------------------------|-------------------------------------------------------------|---------------------------------------------------------------|-------------------------------------|
|   | MENU: PGN |                                                                                                    | G & SETTINGS                                                                                                    |                        |                                       |                                                                                            |                                                                                  |                                                                 |                                                                        |                                                         |                                                             |                                                               |                                     |
| _ | ADDRES    | S DESCR                                                                                                    | IPTION                                                                                                    | ACTIC                  | DN / PA                               | RAME                                                                                       | TERS                                                                             |                                                                 |                                                                        |                                                         |                                                             |                                                               |                                     |
|   | → 3000    | Setting the type<br>PGM 04 has two<br>*- Output is s                                                                                                    | e of PGM 04<br>o operation settings:<br>et; 1 - Fire zone is se                                                                                                    | Output<br>Fire zone    | I I I I I I I I I I I I I I I I I I I | n case th<br>clipse 99<br>evice 01<br>he install<br>t the ADD<br>or input/ z<br>.2K resist | e PGM4<br>9 control<br>(the cor<br>er can at<br>DRESS 2<br>one num<br>tor must i | is pro<br>pane<br>trol p<br>tach ti<br>xx0, p<br>ber.<br>be cor | ogramm<br>el, that z<br>banel) as<br>hat fire z<br>rogramin<br>nnected | ed as<br>one w<br>s zone<br>one to<br>ng [01]<br>at the | fire zo<br>vill be a<br>e numb<br>anyor<br>for de<br>end of | ne in<br>attache<br>per 99.<br>ne free<br>vice ar<br>the fire | ed to<br>zone<br>nd [99]<br>e line. |
|   | → 3010    | → PGM 01 Attach                                                                                                    | ing of devices                                                                                                    | ► [1] Numl             | per of Dev                            | ice; [1] N                                                                                 | umber of                                                                         | hardv                                                           | vare out                                                               | put                                                     |                                                             |                                                               |                                     |
|   | → 3011    | PGM 01 Optio<br>Attribute 1 has<br>*- Output is s<br>Attribute 2 has<br>*- Normal is s<br>Attribute 3 has<br>*- Sec. are se<br>Attribute 5 has<br>*- Sec. are se | ns<br>two positions:<br>et; 1 - Siren is set<br>two positions:<br>et; 2 - Invert is set<br>two positions:<br>t; 3 - Min. are set<br>two positions:<br>t; 5 - Min. are set | Output<br>Siren        | Normal<br>Invert                      | Seconds<br>Minutes                                                                         | Pulsed<br>Fire                                                                   | Deact.<br>Seco<br>Minu                                          | utes                                                                   |                                                         |                                                             |                                                               |                                     |
|   | → 3012    | ► PGM 01 Areas                                                                                                    | ;                                                                                                    |                        | 3 4                                   | 5 6                                                                                        | 7 8                                                                              | 9                                                               | 10 11                                                                  | 12                                                      | 13 1                                                        | 14 15                                                         | 16                                  |
|   |           |                                                                                                    |                                                                                                    | (1)(2)                 | (3) (4)                               | (5) (6)                                                                                    | (7) (8                                                                           | ) (9)                                                           |                                                                        | ) ( <b>1</b><br>+<br>2                                  |                                                             | 4 4 5                                                         |                                     |
|   | → 3013    | ► PGM 01 Activa                                                                                                    | tion event*                                                                                                    | → Enter a r            | number of                             | activation                                                                                 | n event fo                                                                       | or PGI                                                          | M 01.                                                                  |                                                         | [2                                                          | 0]                                                            |                                     |
|   | → 3014    | ► PGM 01 Act. ev                                                                                                    | vent Parameters 1*                                                                                                    | → Set Para             | meters 1                              | of activat                                                                                 | ion event                                                                        | for P                                                           | GM 01.                                                                 |                                                         | [12                                                         | 23]                                                           |                                     |
|   | → 3015    | → PGM 01 Act. ev                                                                                                    | vent Parameters 2* -                                                                                                    | → Set Para             | meters 2                              | of activat                                                                                 | ion event                                                                        | for P                                                           | GM 01.                                                                 |                                                         | C                                                           | )                                                             |                                     |
|   | → 3017    | → PGM 01 Deacti                                                                                                    | vation Timer                                                                                                    | Set a tim<br>Enter tim | ne for dead<br>ne in interv           | ctivation t<br>/al 0-255,                                                                  | he event<br>as the ti                                                            | enter<br>me ur                                                  | ed at 30<br>nit is set                                                 | 13.<br>at 301                                           | 1. <sup>[OC</sup>                                           | 00]                                                           |                                     |
| L | → 3019    | ► PGM 01 Time o                                                                                                    | lelay for activation                                                                                                    | Set a tim<br>Enter tim | ne for dela<br>ne in interv           | y activatio<br>/al 0-255,                                                                  | on of the<br>as the ti                                                           | event<br>me ur                                                  | entered<br>nit is set                                                  | l at 30<br>at 301                                       | 13.<br>1. [00                                               | 00]                                                           |                                     |

PGM numbers from 02 to 99 are programmed in an analogical way. \* NOTE: The PGM events are described in the APPENDIX at the end of this document.

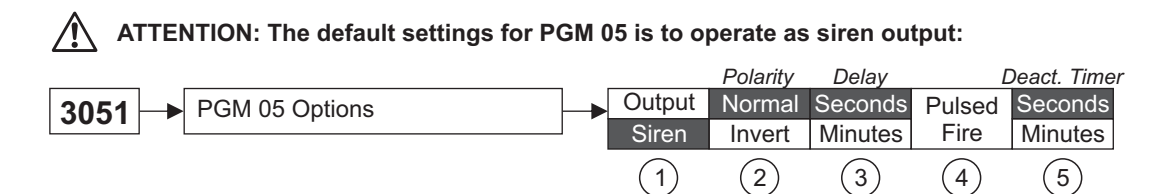

If after the initial power-up of the control panel, no siren is connected to PGM 05 output, the system will display a trouble message "8. SIREN FAULT". In case the PGM 05 will be used as a general output, the setting at address 3051 must be programmed as "\*". You can leave the set by default option, but to void the displayed trouble message in that case terminate the PGM 05 output with 1kOm resistance – you can find one in the supplied spare parts kit.

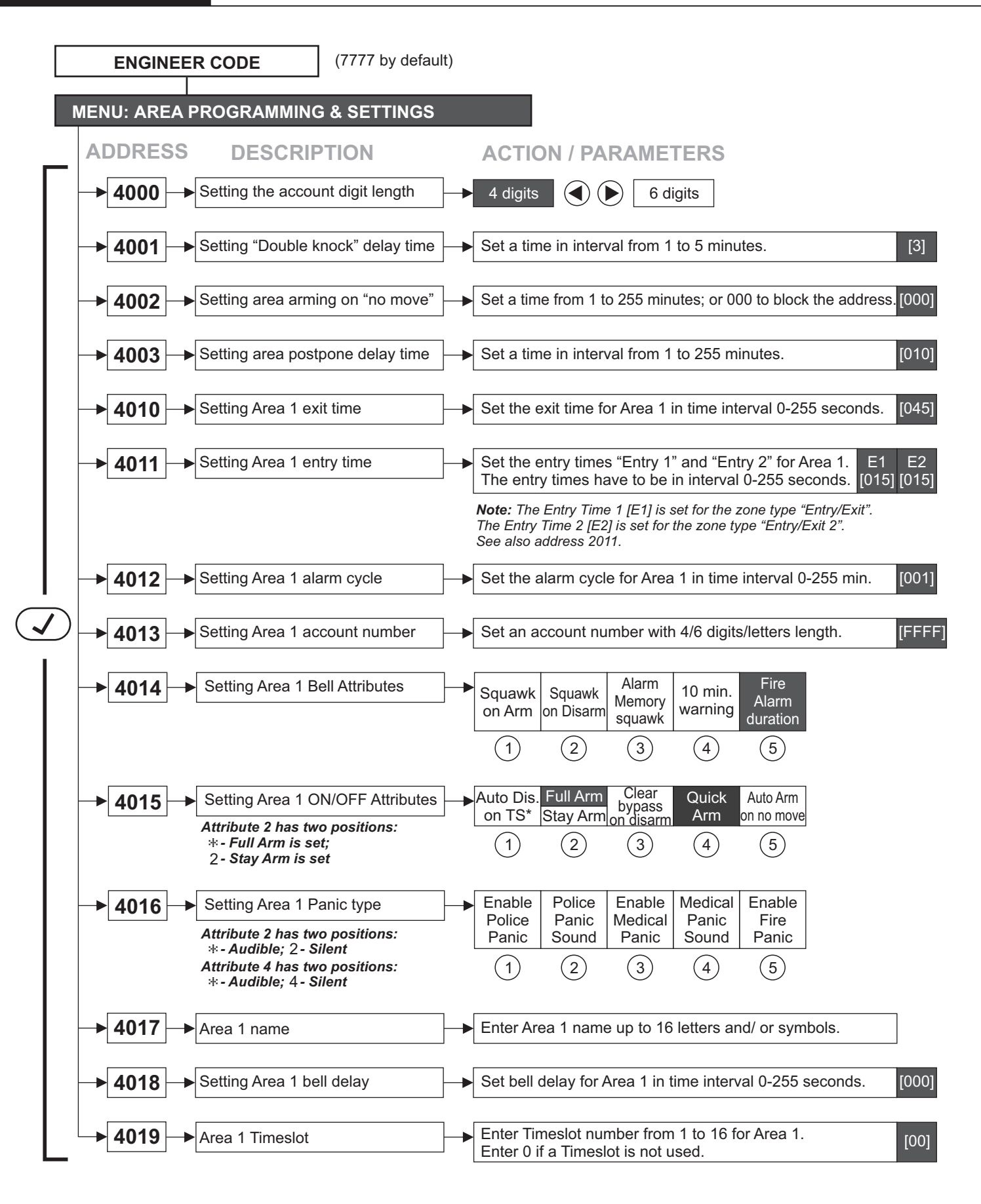

Area numbers from 2 to 16 are programmed in an analogical way.

\* TS - Timeslot

#### ATTENTION!

You must consider the following important notes for Eclipse Series keyboards when connected to ECLIPSE 99 control panel:

| Keyboard   | Display  |      |         |         |         |         | I       | ndica | tion A | rea N   | umbe  | r  |    |    |    |    |    |
|------------|----------|------|---------|---------|---------|---------|---------|-------|--------|---------|-------|----|----|----|----|----|----|
| Reyboard   | Туре     | 1    | 2       | 3       | 4       | 5       | 6       | 7     | 8      | 9       | 10    | 11 | 12 | 13 | 14 | 15 | 16 |
| LED 8*     | LED Icon | One  | Area;   | No s    | pecific | indica  | ation   |       |        |         |       |    |    |    |    |    |    |
| LED 16A**  | LED Icon | Thre | e Are   | as; A,  | B and   | I C ind | licatio | ٦     |        |         |       |    |    |    |    |    |    |
| LED 32***  | LED Icon | Eigh | nt Area | is; A1, | A2, A   | 3, A4,  | A5, A   | 6, A7 | and A  | 8 indic | ation |    |    |    |    |    |    |
| LCD 32 (S) | LCD Text | 1    | 2       | 3       | 4       | 5       | 6       | 7     | 8      | 9       | 10    | 11 | 12 | 13 | 14 | 15 | 16 |

#### **IMPORTANT NOTES!**

It is strongly recommended to use LCD type keyboard or ProsTE software for programming of ECLIPSE 99 control panel!

It is recommended to provide at least one LCD keyboard into the configuration of a security system with ECLIPSE 99 control panel.

\*Note: The LED8 keyboard supports operation and management of only one area. The area number is set at address 8xx3, where "xx" is the keyboard number in the system.

#### \*\*Note: The LED16A keyboard supports operation and management of up to three areas.

The area numbers are set at address 8xx3, where "xx" is the keyboard number in the system.

The areas are displayed as A, B and C, where A is the area with the smaller number, and C with the higher one. Note that there is no direct correspondence between the area number and the keyboard letter! For example, if at address 8xx3 are set operation with areas 3, 5 and 8, the correspondence will be as follows: Area A correspond to Area number 3;

Area B correspond to Area number 5; Area B correspond to Area number 5;

Area C correspond to Area number 8.

#### \*\*\*Note: The LED32 keyboard supports operation and management of up to eight areas.

The area numbers are set at address 8xx3, where "xx" is the keyboard number in the system. The areas are displayed as A1-A8, where A1 is the area with the smaller number, and A8 with the higher one. Note that there is no direct correspondence between the area number and the keyboard letter! For example, if at address 8xx3 are set operation with areas from 3 to 6, and from 13 to 16, the correspondence will be as follows: Area A1 correspond to Area number 3;

Area A2 correspond to Area number 3, Area A2 correspond to Area number 4;

Area A3 correspond to Area number 5;

Area A4 correspond to Area number 6;

Area A5 correspond to Area number 13;

Area A6 correspond to Area number 14;

Area A7 correspond to Area number 15;

Area A8 correspond to Area number 16.

| ENILI- TIME                                                                                                    |                                                                                                    | TTINC         | e          |              |         |            |            |             |       |
|----------------------------------------------------------------------------------------------------|----------------------------------------------------------------------------------------------------|---------------|------------|--------------|---------|------------|------------|-------------|-------|
|                                                                                                    | S DESCRIPTION                                                                                                    | TING          |            |              | DAME    | TEDO       |            |             |       |
| ADDRES                                                                                                    |                                                                                                    |               | ACTIC      | JN / PA      |         | IERS       |            |             | 500   |
| ▶ 5010                                                                                                    | → Timeslot 1 start time (Arming)                                                                                                    |               | Set time   | in format    | [HH:MM] | earlier th | an that se | et at 5011. | [00:0 |
| ▶ 5011                                                                                                    | → Timeslot 1 end time (Disarming)                                                                                                    |               | Set time   | in format    | [HH:MM] | later thar | that set   | at 5010.    | [23:8 |
| ▶ 5012                                                                                                    | → Timeslot 1 week days                                                                                                    |               | MON        | TUE          | WED     | THU        | FRI        | SAT         | SUN   |
|                                                                                                    |                                                                                                    | I             | 1          | 2            | 3       | 4          | 5          | 6           | 7     |
| ▶ 5013                                                                                                    | → Timeslot 1 options                                                                                                    |               | Holidays   | Normal       |         |            |            |             |       |
|                                                                                                    | Option 2 has two positions:<br>*- Normal operation of the Times<br>2- Invert operation of the Times                                                                                                    | eslot;<br>lot | 1          | 2            | ]       |            |            |             |       |
| Timeslot                                                                                                    | numbers from 2 to 16 are programm                                                                                                    | ned in a      | ın analogi | cal way.     |         |            |            |             |       |
| The add                                                                                                    | resses for setting the holidays are se                                                                                                    | parated       | d by mont  | ths as follo | ows:    |            |            |             |       |
| ▶ 5411                                                                                                    | → Setting holidays for JAN 1-8 day                                                                                                    | s             | 1          | 2            | 3       | 4          | 5          | 6           | 7     |
|                                                                                                    | Regular day; H - Holiday is set                                                                                                    |               | 1          | 2            | 3       | 4          | 5          | 6           | 7     |
| ▶ 5412                                                                                                    | → Setting holidays for JAN 9-16 da                                                                                                    | ys            | 9          | 10           | 11      | 12         | 13         | 14          | 15    |
|                                                                                                    | Regular day; ⊣ - Holiday is set                                                                                                    |               | 1          | 2            | 3       | 4          | 5          | 6           | (7)   |
| ▶ 5413                                                                                                    | → Setting holidays for JAN 17-24 da                                                                                                    | ys 🔶          | 17         | 18           | 19      | 20         | 21         | 22          | 23    |
|                                                                                                    | Regular day; ⊣ - Holiday is set                                                                                                    |               | 1          | 2            | 3       | 4          | 5          | 6           | 7     |
| ▶ 5414                                                                                                    | → Setting holidays for JAN 25-31 da                                                                                                    | ys 🔶          | 25         | 26           | 27      | 28         | 29         | 30          | 31    |
|                                                                                                    | Regular day; ⊣ - Holiday is set                                                                                                    |               | 1          | 2            | 3       | 4          | 5          | 6           | (7)   |
|                                                                                                    |                                                                                                    |               |            |              |         |            |            |             |       |
| ► 542x                                                                                                    | Setting holidays for FEB days                                                                                                    |               |            |              |         |            |            |             |       |
| <ul> <li>▶ 542x</li> <li>▶ 543x</li> </ul>                                                                                                    | Setting holidays for FEB days     Setting holidays for MAR days                                                                                                    |               |            |              |         |            |            |             |       |
| <ul> <li>▶ 542x</li> <li>▶ 543x</li> <li>▶ 544x</li> </ul>                                                                                                    | <ul> <li>Setting holidays for FEB days</li> <li>Setting holidays for MAR days</li> <li>Setting holidays for APR days</li> </ul>                                                                                                    |               |            |              |         |            |            |             |       |
| <ul> <li>542x</li> <li>543x</li> <li>544x</li> <li>545x</li> </ul>                                                                                                    | <ul> <li>Setting holidays for FEB days</li> <li>Setting holidays for MAR days</li> <li>Setting holidays for APR days</li> <li>Setting holidays for MAY days</li> </ul>                                                                                                    |               |            |              |         |            |            |             |       |
| <ul> <li>542x</li> <li>543x</li> <li>544x</li> <li>545x</li> <li>546x</li> </ul>                                                                                                   | <ul> <li>Setting holidays for FEB days</li> <li>Setting holidays for MAR days</li> <li>Setting holidays for APR days</li> <li>Setting holidays for MAY days</li> <li>Setting holidays for JUN days</li> </ul>                                                                                                    |               |            |              |         |            |            |             |       |
| <ul> <li>542x</li> <li>543x</li> <li>544x</li> <li>545x</li> <li>546x</li> <li>547x</li> </ul>                                                                                     | <ul> <li>Setting holidays for FEB days</li> <li>Setting holidays for MAR days</li> <li>Setting holidays for APR days</li> <li>Setting holidays for MAY days</li> <li>Setting holidays for JUN days</li> <li>Setting holidays for JUL days</li> </ul>                                                                                                    |               |            |              |         |            |            |             |       |
| <ul> <li>542x</li> <li>543x</li> <li>544x</li> <li>545x</li> <li>546x</li> <li>547x</li> <li>548x</li> </ul>                                                                       | <ul> <li>Setting holidays for FEB days</li> <li>Setting holidays for MAR days</li> <li>Setting holidays for APR days</li> <li>Setting holidays for MAY days</li> <li>Setting holidays for JUN days</li> <li>Setting holidays for JUL days</li> <li>Setting holidays for AUG days</li> </ul>                                                                                                    |               |            |              |         |            |            |             |       |
| <ul> <li>542x</li> <li>543x</li> <li>544x</li> <li>545x</li> <li>546x</li> <li>546x</li> <li>546x</li> <li>546x</li> <li>546x</li> <li>546x</li> </ul>                             | <ul> <li>Setting holidays for FEB days</li> <li>Setting holidays for MAR days</li> <li>Setting holidays for APR days</li> <li>Setting holidays for MAY days</li> <li>Setting holidays for JUN days</li> <li>Setting holidays for JUL days</li> <li>Setting holidays for AUG days</li> <li>Setting holidays for SEP days</li> </ul>                                                                               |               |            |              |         |            |            |             |       |
| <ul> <li>542x</li> <li>543x</li> <li>544x</li> <li>545x</li> <li>546x</li> <li>546x</li> <li>546x</li> <li>547x</li> <li>548x</li> <li>549x</li> <li>550x</li> </ul>               | <ul> <li>Setting holidays for FEB days</li> <li>Setting holidays for MAR days</li> <li>Setting holidays for APR days</li> <li>Setting holidays for MAY days</li> <li>Setting holidays for JUN days</li> <li>Setting holidays for JUL days</li> <li>Setting holidays for AUG days</li> <li>Setting holidays for SEP days</li> <li>Setting holidays for OCT days</li> </ul>                                        |               |            |              |         |            |            |             |       |
| <ul> <li>542x</li> <li>543x</li> <li>544x</li> <li>545x</li> <li>546x</li> <li>546x</li> <li>546x</li> <li>547x</li> <li>548x</li> <li>549x</li> <li>550x</li> <li>551x</li> </ul> | <ul> <li>Setting holidays for FEB days</li> <li>Setting holidays for MAR days</li> <li>Setting holidays for APR days</li> <li>Setting holidays for MAY days</li> <li>Setting holidays for JUN days</li> <li>Setting holidays for JUL days</li> <li>Setting holidays for AUG days</li> <li>Setting holidays for SEP days</li> <li>Setting holidays for OCT days</li> <li>Setting holidays for NOV days</li> </ul> |               |            |              |         |            |            |             |       |

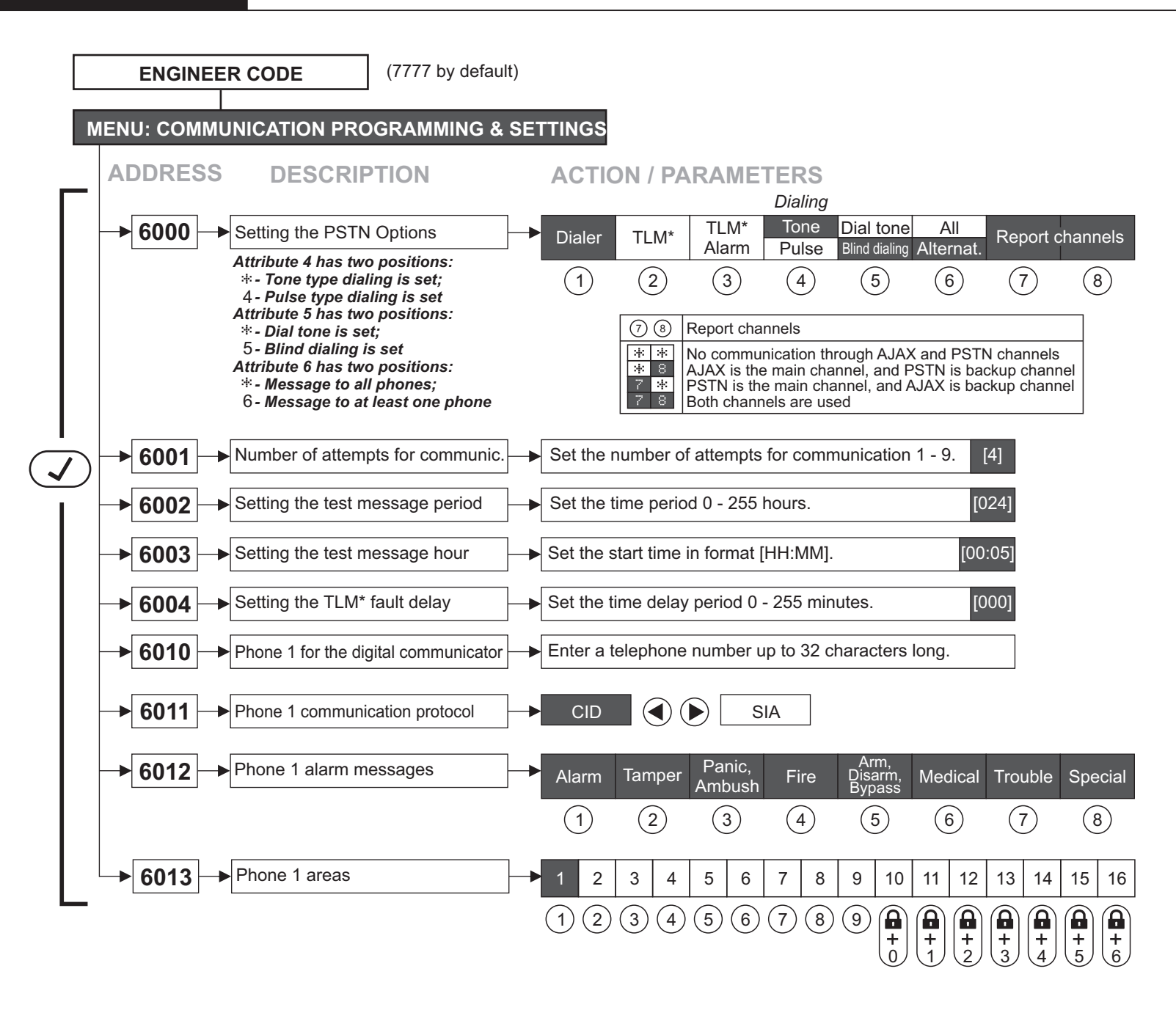

Phone numbers for the communicator from 2 to 4 are programmed in an analogical way.

\* TLM - Telephone Line Monitoring

|                         | ENGINEER CODE (7777 by def                                                          | fault)                                                                                                    |  |  |  |  |  |  |  |  |  |
|-------------------------|-------------------------------------------------------------------------------------|----------------------------------------------------------------------------------------------------|--|--|--|--|--|--|--|--|--|
| N                       | IENU: COMMUNICATION PROGRAMMING                                                     | & SETTINGS                                                                                                    |  |  |  |  |  |  |  |  |  |
| -                       | ADDRESS DESCRIPTION                                                                 | ACTION / PARAMETERS                                                                                                    |  |  |  |  |  |  |  |  |  |
|                         | ► 6100 ► Setting the VD Options                                                     | Report User<br>for event control                                                                                                    |  |  |  |  |  |  |  |  |  |
|                         |                                                                                     | 1 2 4                                                                                                    |  |  |  |  |  |  |  |  |  |
|                         | ► 6101 ► VD Message Repetitions ► Enter the number of message repetitions from 1-9. |                                                                                                    |  |  |  |  |  |  |  |  |  |
|                         | → 6103 → VD Language                                                                | Set a number for language of the messages:[00] - English[05] - Persian (Farsi)[10] - German[01] - Portuguese[06] - French[11] - Bulgarian[02] - Italian[07] - Turkish[03] - Romanian[08] - Serbian[04] - Greek[09] - Spanish                                                                                                    |  |  |  |  |  |  |  |  |  |
|                         | → 6110 → VD Phone 1                                                                 | ► Enter a telephone number up to 32 characters long.                                                                                                    |  |  |  |  |  |  |  |  |  |
| $\overline{\checkmark}$ | → 6111 → VD Phone 1 areas                                                           | → 1 2 3 4 5 6 7 8 9 10 11 12 13 14 15 16                                                                                                    |  |  |  |  |  |  |  |  |  |
|                         |                                                                                     | $ \begin{array}{c} (1) (2) (3) (4) (5) (6) (7) (8) (9) \\ + \\ 0 \\ + \\ 2 \\ 3 \\ + \\ 4 \\ 5 \\ 6 \\ \end{array} \right) \begin{array}{c} \bullet \\ \bullet \\ + \\ 0 \\ + \\ 2 \\ 3 \\ + \\ 4 \\ 5 \\ 6 \\ \end{array} \right) \begin{array}{c} \bullet \\ \bullet \\ \bullet \\ + \\ 0 \\ + \\ 2 \\ 3 \\ + \\ 4 \\ 5 \\ 6 \\ \end{array} \right) \begin{array}{c} \bullet \\ \bullet \\ \bullet \\ \bullet \\ + \\ 5 \\ 6 \\ \end{array} \right) \begin{array}{c} \bullet \\ \bullet \\ \bullet \\ \bullet \\ + \\ 5 \\ 6 \\ \end{array} \right) \begin{array}{c} \bullet \\ \bullet \\ \bullet \\ \bullet \\ + \\ 2 \\ 3 \\ + \\ 4 \\ 5 \\ 6 \\ \end{array} \right) \begin{array}{c} \bullet \\ \bullet \\ \bullet \\ \bullet \\ + \\ 5 \\ 6 \\ \end{array} \right) \begin{array}{c} \bullet \\ \bullet \\ \bullet \\ \bullet \\ + \\ 5 \\ 6 \\ \end{array} \right) \begin{array}{c} \bullet \\ \bullet \\ \bullet \\ \bullet \\ + \\ 5 \\ 6 \\ \end{array} \right) \begin{array}{c} \bullet \\ \bullet \\ \bullet \\ \bullet \\ + \\ 5 \\ 6 \\ \end{array} \right) \begin{array}{c} \bullet \\ \bullet \\ \bullet \\ \bullet \\ \bullet \\ \bullet \\ + \\ 5 \\ \bullet \\ 6 \\ \end{array} \right) \begin{array}{c} \bullet \\ \bullet \\ \bullet \\ \bullet \\ \bullet \\ \bullet \\ \bullet \\ \bullet \\ \bullet \\ \bullet $ |  |  |  |  |  |  |  |  |  |
|                         | → 6112 → Phone 1 message types                                                      | Alarm Tamper Panic, Arm, Disarm, Bypass Medical Trouble Special                                                                                                    |  |  |  |  |  |  |  |  |  |
|                         |                                                                                     | 1 2 3 4 5 6 7 8                                                                                                    |  |  |  |  |  |  |  |  |  |
|                         | VD Phone numbers from 2 to 8 for the voice dia                                      | aler are programmed in an analogical way.                                                                                                    |  |  |  |  |  |  |  |  |  |
|                         | → 6901 → Setting PC ID number                                                       | ► Enter a PC ID number for up/ downloading. [1234]                                                                                                    |  |  |  |  |  |  |  |  |  |
|                         | → 6904 → Setting the UDL options                                                    | Answ.<br>machine<br>2<br>3                                                                                                    |  |  |  |  |  |  |  |  |  |
|                         | ► 6905 ► Setting the number of rings                                                | Enter the number of incoming rings from 01 to 99. [04]<br>Enter 00 to block the up/ downloading.                                                                                                    |  |  |  |  |  |  |  |  |  |

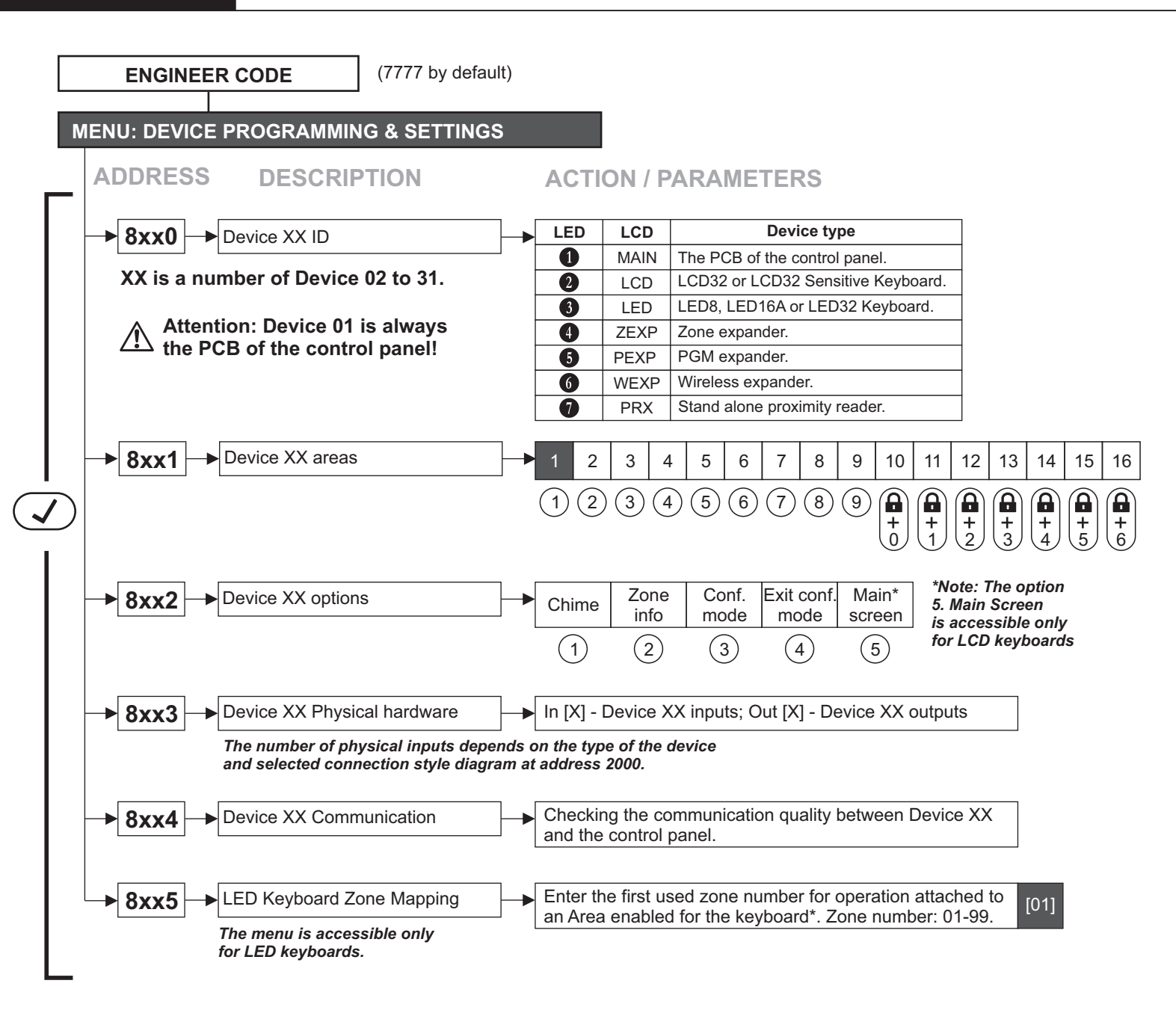

#### \* Zone Mapping (Relocation of zone numbers at LED8, LED16A and LED32 keyboards)

This is a special address available for settings at LED keyboards programming menus. The Eclipse LED keyboards have limited visualization for zone numbers when they are used in configuration with Eclipse 99 control panel. The visualization of zones is as follows:

- LED 8 Keyboard - Possibility for indication of up to 8 zones.

- LED 16A Keyboard - Possibility for indication of up to 16 zones.

- LED 32 Keyboard - Possibility for indication of up to 32 zones.

In a complex security system with up to 99 zones, the LED keyboards still can be used from users for management of the protected premises. The LED keyboards are preferred variant when the system is divided into sections (partitions) including one or more Areas with different zones attached to them. This requires some preliminary planning of the system including zoning, grouping the zones into secure Areas, attaching Areas to Users and devices, and programming of user rights for managing the system.

At address 8xx5 the installer sets the first (starting) zone number for operation with the keyboard. The system starts automatically configuration and sets the following zone numbers in sequence. One LED keyboard can show all zones in an Area, or just a few zones from it, as it depends on the first entered zone number. The following examples are representing the using of Zone Mapping process applied to different LED keyboards.

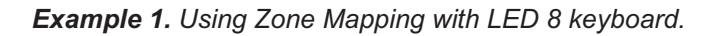

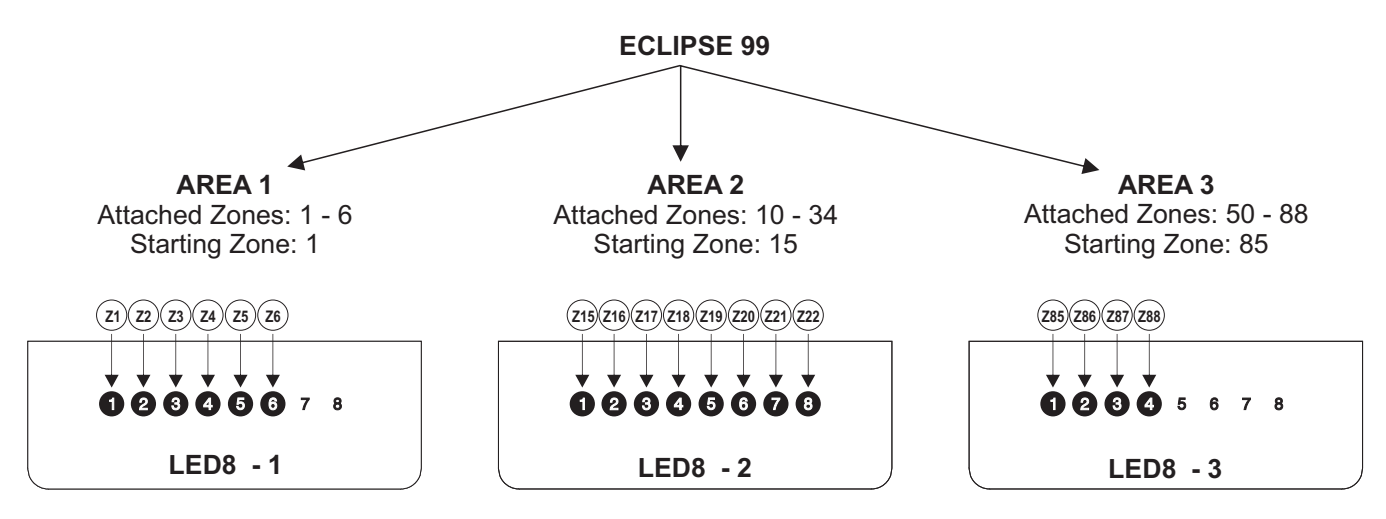

The correspondence between zone numbers and keyboard indicators.

Example 2. Using Zone Mapping with LED 16A and LED 32 keyboards.

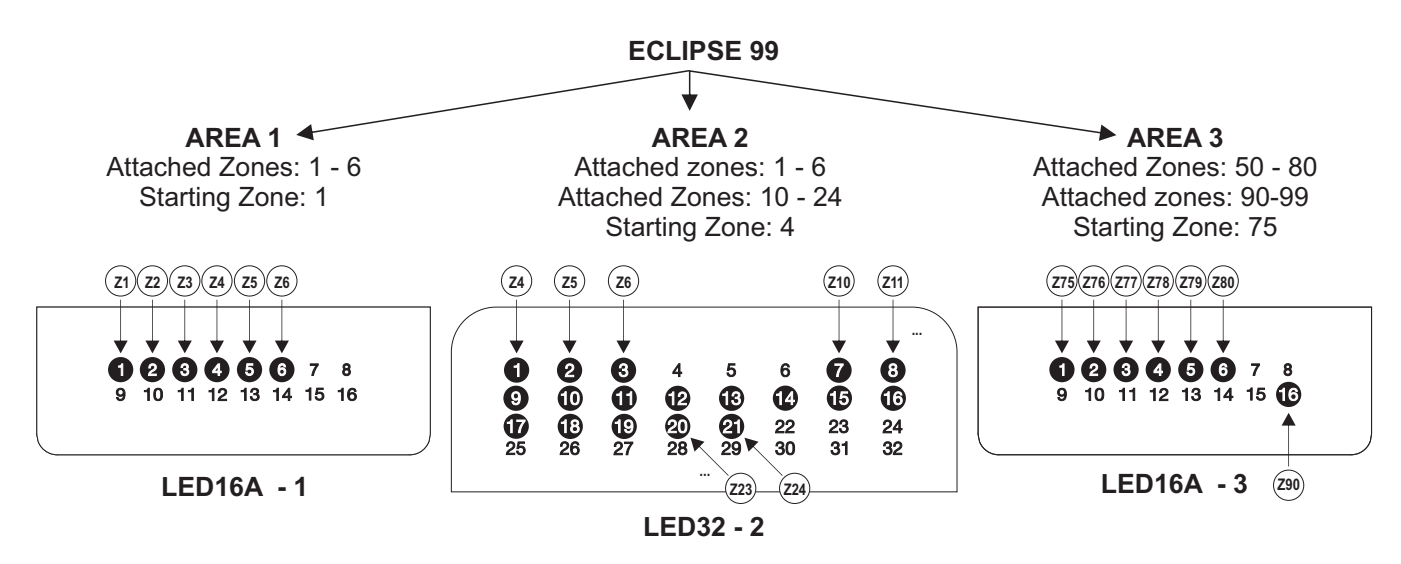

The correspondence between zone numbers and keyboard indicators.

In the example, two series of zone numbers (from 1 to 6 and from 10 to 24) are attached to Area 2. At address 8xx5 of the LED32 programming menus as a starting zone is set 04. After confirmation the system will automatically relocate the attached zone numbers to the keyboard indicators. As the 04 is the starting zone, the system will skip the first three zones (01, 02 and 03). After the relocation is complete, in case of Zone 04 activation, the indication of the LED32 keyboard will be blinking or lighting on of zone 1 indicator.

Note also that a "gap space" is set automatically when there are different series of zones attached to an Area. In the same example, the zone relocation will continue with skipping the next three positions - 4, 5 and 6 zone indicators, and relocating Zone 10 in the system to zone indicator 7, Zone 11 to zone indicator 8, and so on, finishing with relocation of Zone 24 to zone indicator 21 (last for this Area).

Some systems can become too complex using all available Area and Zone numbers of Eclipse 99 alarm control panel. Planning the system is the first step and next very important is to document the final configuration. When a large number of LED keyboards are used with applied zone relocation according the system requirements it is recommenced to make a list with the used LED keyboards with a map of relocated zones numbers for any of it.

| IENU: DEVI                                                                                                    | CE PROGRAMMING & SETTIN                                                                                                    | IGS - C                | ountini                                                                                                    | ie _                                                                              |                                                                                                    |                                                  |                               |                             |                                         |                                                                      |                                                                               |                                                                      |                                                           |                                                     |                                               |          |
|----------------------------------------------------------------------------------------------------|----------------------------------------------------------------------------------------------------|------------------------|----------------------------------------------------------------------------------------------------|-----------------------------------------------------------------------------------|----------------------------------------------------------------------------------------------------|--------------------------------------------------|-------------------------------|-----------------------------|-----------------------------------------|----------------------------------------------------------------------|-------------------------------------------------------------------------------|----------------------------------------------------------------------|-----------------------------------------------------------|-----------------------------------------------------|-----------------------------------------------|----------|
|                                                                                                    |                                                                                                    |                        | AOTI                                                                                                    |                                                                                   | DA                                                                                                    |                                                  |                               |                             | 0                                       |                                                                      |                                                                               |                                                                      |                                                           |                                                     |                                               |          |
| ADDRES                                                                                                    | 5 DESCRIPTION                                                                                                    |                        | ACTI                                                                                                    | ON /                                                                              | PA                                                                                                    | KAW                                              | EI                            | EK                          | 3                                       |                                                                      |                                                                               |                                                                      |                                                           |                                                     |                                               |          |
| The fo                                                                                                    | ollowing addresses are accessible                                                                                                    | e for Ec               | lipse Wl                                                                                                    | wirele                                                                            | ess                                                                                                    | expan                                            | der                           | onl                         |                                         |                                                                      |                                                                               |                                                                      |                                                           |                                                     |                                               |          |
| []                                                                                                    |                                                                                                    |                        |                                                                                                    |                                                                                   |                                                                                                    |                                                  |                               |                             |                                         |                                                                      |                                                                               |                                                                      |                                                           |                                                     |                                               |          |
| <b>8xx5</b>                                                                                                    | Wireless device enrolment                                                                                                    |                        | Enter a                                                                                                    | numbe                                                                             | er of                                                                                                    | wirele                                           | ss c                          | levic                       | e (fro                                  | $5 \text{ m} 0^{\prime}$                                             | 1 to 3                                                                        | 2) ai                                                                | nd co                                                     | onfirr                                              | n wit                                         | hI       |
|                                                                                                    |                                                                                                    | [                      | n the p                                                                                                    | SILION                                                                            |                                                                                                    | ee the                                           | SCIE                          | ent                         | lispia                                  | ays [r                                                               | -ree][                                                                        |                                                                      |                                                           | _].                                                 |                                               |          |
|                                                                                                    | type must be attached to a                                                                                                    | ana                    |                                                                                                    |                                                                                   |                                                                                                    | lineless                                         | -:                            | - 00                        |                                         | De                                                                   | vice t                                                                        | type                                                                 | :/000                                                     | 00.01                                               |                                               |          |
|                                                                                                    | free zone number.                                                                                                    | toohod                 |                                                                                                    | SIRN                                                                              |                                                                                                    | Vireless                                         | sire                          | n BR                        | AVU                                     | SRZU                                                                 | DAVO                                                                          |                                                                      | I/SR3                                                     | OUAI                                                | к.                                            |          |
|                                                                                                    | to a free PGM number with option                                                                                                    | iacried<br>1           | <br>                                                                                                    |                                                                                   |                                                                                                    | Vireless                                         | mo                            | tion d                      | etect                                   |                                                                      |                                                                               |                                                                      | PIR F                                                     | XTG                                                 |                                               |          |
|                                                                                                    | "Siren" set.                                                                                                    |                        | 6                                                                                                    | FIRE                                                                              | W                                                                                                    | Vireless                                         | fire                          | dete                        | ctor E                                  | BRAV                                                                 | D FD.                                                                         |                                                                      |                                                           |                                                     | .00.                                          |          |
|                                                                                                    |                                                                                                    |                        | 13                                                                                                    | FLD                                                                               | N                                                                                                    | Vireless                                         | floo                          | d det                       | ector                                   | BRA                                                                  | VO FL                                                                         |                                                                      |                                                           |                                                     |                                               |          |
|                                                                                                    |                                                                                                    |                        |                                                                                                    |                                                                                   |                                                                                                    |                                                  |                               |                             |                                         |                                                                      |                                                                               |                                                                      |                                                           |                                                     |                                               |          |
|                                                                                                    | The access to this address is only<br>directly from the main screen of t<br>programming menus.                                                        | y<br>the               | 6                                                                                                    | REM                                                                               | T   T                                                                                                    | wo-way                                           | ren                           | note I                      | key fo                                  | b BR                                                                 | AVO F                                                                         | RC.                                                                  |                                                           |                                                     |                                               |          |
| The for<br>8xx7                                                                                                    | The access to this address is only directly from the main screen of the programming menus.                                                            | y<br>the<br>le for sta | nnd alon<br>1 2<br>s *                                                                                                    | REM           e prox           3           *                                      | imit<br>4<br>*                                                                                                    | wo-way<br><b>y card</b><br>5 (<br>* :            | <b>ren</b>                    | note I<br>aders<br>7<br>∺   | s on<br>8<br>*                          | b BR.                                                                | AVO F<br>10<br>*                                                              | RC.                                                                  | 12<br>*                                                   | 13<br>*                                             | 14<br>*                                       | <br><br> |
| ▲ The for     ▲ 8xx7                                                                                                    | The access to this address is only<br>directly from the main screen of to<br>programming menus.                                                       | y<br>the<br>e for sta  | 1 2<br>s *<br>Stay Arm                                                                                                    | REM<br>e prox                                                                     | ⊤   T`<br>imit<br>4<br>*                                                                                                    | wo-way<br>y card<br>5                            | 7 ren<br>7 rea<br>6 +:        | ader:<br>7                  | s on<br>8<br>*                          | b BR.<br><b>/y.</b><br>9<br>₩                                        | AVO F<br>10<br>*                                                              | RC.                                                                  | 12<br>*                                                   | 13<br>*                                             | 14<br>*                                       | 1        |
| ▲ The for 8xx7 8xx8                                                                                                    | The access to this address is only directly from the main screen of the programming menus.                                                            | y<br>the<br>le for sta | 1 2<br>s *<br>Stay Arm<br>1 2<br>s *                                                                                                    | REM           e prox.           3           *           3           *             | T T<br>iimit<br>4<br>*                                                                                                    | wo-way                                           | ren<br><b>rea</b><br>6<br>↔   | note I<br>ader:<br>7<br>*   | 8<br>**                                 | 9<br>**                                                              | AVO F<br>10<br>*                                                              | RC.<br>11<br>*                                                       | 12<br>*<br>12                                             | 13<br>*<br>13<br>*                                  | 14<br>*                                       |          |
| The formula to the formula to the formula | The access to this address is only<br>directly from the main screen of to<br>programming menus.                                                       | y<br>the<br>le for sta | 1 2<br>Stay Arm<br>Sleep Arr                                                                                                    | REM           e prox.           3           *           3           *             | T T<br>imit<br>4<br>*                                                                                                    | wo-way                                           | 6<br>**                       | note I<br>ader:<br>7<br>*   | 8 *                                     | 9<br>8<br>8                                                          | AVO F<br>10<br>*                                                              | RC.                                                                  | 12<br>*<br>12                                             | 13<br>*                                             | 14<br>*                                       |          |
| ▲ The fc 8xx7 8xx8                                                                                                    | The access to this address is only<br>directly from the main screen of to<br>programming menus.                                                       | y<br>the<br>e for sta  | I 2<br>s *<br>Stay Arm<br>Sleep Arr                                                                                                    | REM           e prox.           3           3           *           3           * | T T<br>imit,<br>4<br>*<br>4<br>*                                                                                                    | y card<br>5 :<br>* :                             | 6<br>6<br>*:                  | ader:<br>7<br>**            | 8<br>8<br>8<br>8<br>8                   | b BR.<br>/y.<br>9<br>*<br>9<br>*                                     | AVO F<br>10<br>*                                                              | RC.                                                                  | 12<br>*<br>12<br>*                                        | 13<br>*<br>13<br>*                                  | 14<br>*                                       |          |
| The formula to the formula to the formula | The access to this address is only<br>directly from the main screen of to<br>programming menus.<br>→ Setting Arming Mode A<br>→ Setting Arming Mode B | y<br>the<br>le for sta | 1 2<br>Stay Arm<br>Sleep Arr<br>Button                                                                                                    | REM           e prox           3           3           3           3           7  | T T<br>imit<br>4<br>*<br>2<br>2<br>2<br>2<br>2<br>2<br>2<br>2<br>2<br>2<br>2<br>2<br>2                                                                                    | wo-way                                           | 6<br>6<br>*                   | ader:<br>7 **               | 8 **                                    | b BR.<br>/y.<br>9<br>*<br>9<br>*<br>1ndi<br>LCD                      | AVO F 10 10 10 k 10 k 10 LE                                                   | 11           *                                                       | 12<br>*<br>12<br>*<br><b>keyb</b>                         | 13<br>*<br>13<br>*                                  | 14<br>*                                       |          |
|                                                                                                    | The access to this address is only<br>directly from the main screen of to<br>programming menus.                                                       | y<br>the<br>e for sta  | 1 2<br>s *<br>Stay Arm<br>Sleep Arr<br>Button<br>①                                                                                                    | REM                                                                               | T T<br>imit<br>4<br>*<br>Dpera                                                                                                    | wo-way                                           | 7 ren<br>7 rea<br>6 6<br>6 ** | ader:<br>7<br>*:<br>7<br>*: | s onl<br>8<br>*<br>8<br>*               | b BR.<br>/y.<br>9<br>*<br>9<br>*<br>1ndi<br>LCD<br>[*]               | AVO F<br>10<br>**<br>10<br>10<br>10<br>10<br>10<br>10<br>10<br>10<br>10<br>10 | 11<br>*<br><b>n on</b><br><b>D32</b><br>10 ]                         | 12<br>*<br>12<br>*<br><b>keyb</b><br>LE<br>Bu             | 13<br>*<br>13<br>*<br>00ard<br>D8/1                 | 14<br>*<br>6A<br>[0]                          |          |
| ▲ The for 8xx7 8xx8                                                                                                    | The access to this address is only<br>directly from the main screen of to<br>programming menus.                                                       | y<br>the<br>e for sta  | I 2<br>s *<br>Stay Arm<br>Sleep Arr<br>Button<br>0<br>1                                                                                                    | REM<br>e prox.                                                                    | T T<br>imit<br>4<br>*<br>Dpera<br>ange                                                                                                    | y card<br>5 (<br>* :<br>5 (<br>* :<br>5 (<br>* : | 7 ren                         | ader:<br>7<br>*:<br>7<br>*: | 8 x x x x x x x x x x x x x x x x x x x | b BR.<br>/y.<br>9<br>*<br>9<br>*<br>1ndi<br>LCD<br>[*]<br>[d]        | AVO F 10 ** 10 ** 10 ** 10 10 10 10 10 10 10 10 10 10 10 10 10                | RC.<br>11<br>*<br>11<br>*<br><b>n on</b><br><b>D32</b><br>10]<br>1]  | 12<br>*<br><b>keyb</b><br><b>LE</b><br>Bu<br>Bu           | 13 *<br>13 *<br>00ard<br>D8/1<br>utton              | 14<br>**<br>6A<br>[0]<br>[1]                  |          |
| The for<br>8xx7<br>8xx8                                                                                                    | The access to this address is only<br>directly from the main screen of to<br>programming menus.                                                       | y<br>the<br>le for sta | 1       2         Stay Arm       1         1       2         Stay Arm       2         Sleep Arr       3         Button       0         1       2         0       1         2       2 | REM<br>e prox<br>3<br>*<br>3<br>*<br>7<br>C<br>No cha<br>Disarm<br>Full Ari       | T         Tr           imit            4            4            4            4            4            4                4            4            4                    4 | wo-way                                           | 7 ren                         | ader<br>7<br>*<br>7<br>*    | s onl<br>8<br>8<br>*                    | b BR.<br>/y.<br>9<br>*<br>9<br>*<br>1ndi<br>LCD<br>[*]<br>[d]<br>[f] | AVO F 10 10 10 10 10 10 10 10 10 10 10 10 10                                  | RC.<br>11<br>11<br>*<br><b>n on</b><br><b>D32</b><br>10]<br>1]<br>2] | 12<br>*<br>12<br>*<br><b>keyb</b><br>Bu<br>Bu<br>Bu<br>Bu | 13<br>*<br>13<br>*<br><b>Doard</b><br>D8/1<br>itton | 14<br>*<br>14<br>*<br>6A<br>[0]<br>[1]<br>[2] |          |

### APPENDIX Table of the PGM events.

|          | ADDRESS:<br>3xx3 - Activation                                                                                                    | ADDRESS:<br>3xx4 – Set Parameter 1 | ADDRESS:<br>3xx5 – Set Parameter 2                                               |
|----------|----------------------------------------------------------------------------------------------------|------------------------------------|----------------------------------------------------------------------------------|
| 00       | The output is not used                                                                                                    |                                    |                                                                                  |
| Event No | ZONE Event - Description                                                                                                    | PARAMETERS 1                       | PARAMETERS 2                                                                     |
| 01       | <b>Zone Open</b><br>Activated on "OR" function (if at least one<br>of the set area numbers is open the PGM<br>is activated)<br>Deactivated on "AND" function (when all<br>of the set area numbers are closed the<br>PGM is restored)                                                          | Enter zone number "FROM"           | Enter zone number "TO"<br>If "00" is entered – not used,<br>operates only "FROM" |
| 02       | Not used                                                                                                    | -                                  | -                                                                                |
| 03       | <b>Zone Bypassing</b><br>Activated on "OR" function (if at least one<br>of the set area numbers is bypassed the<br>PGM is activated, with no sense of the<br>way of bypassing)<br>Deactivated on "AND" function (when all<br>of the set area numbers are not bypassed<br>the PGM is restored) | Enter zone number "FROM"           | Enter zone number "TO"<br>If "00" is entered – not used,<br>operates only "FROM" |
| 04-07    | Not used                                                                                                    | -                                  | -                                                                                |
| 08       | <b>Zone Tamper</b><br>Activated on "OR" function (if at least one<br>of the set area numbers is with open<br>tamper the PGM is activated)<br>Deactivated on "AND" function (when all<br>of the set area numbers are with closed<br>tamper the PGM is restored)                                | Enter zone number "FROM"           | Enter zone number "TO"<br>If "00" is entered – not used,<br>operates only "FROM" |
| 09-11    | Not used                                                                                                    | -                                  | -                                                                                |
| 12       | <b>Zone in Alarm</b><br>Activated on "OR" function (a signal from<br>protected areas from type Entry -Exit,<br>Follow and Instant, PGM is activated)<br>Deactivated on "AND" function (when all<br>of the set zone numbers are alarm<br>restored the PGM is restored too)                     | Enter zone number "FROM"           | Enter zone number "TO"<br>If "00" is entered – not used,<br>operates only "FROM" |
| 13       | Not used                                                                                                    |                                    |                                                                                  |
| 14       | <b>Zone in Fire Alarm</b><br>Activated on "OR" function (if at least one<br>of the set area numbers is in fire alarm<br>the PGM is activated)<br>Deactivated on "AND" function (when all<br>of the set area numbers are fire alarm<br>restored the PGM is restored too)                       | Enter zone number "FROM"           | Enter zone number "TO"<br>If "00" is entered – not used,<br>operates only "FROM" |
| 15       | Not used                                                                                                    |                                    |                                                                                  |
| 16       | <b>Zone in Medical Alarm</b><br>Activated on "OR" function (if at least one<br>of the set area numbers is in medical<br>alarm the PGM is activated)<br>Deactivated on "AND" function (when all<br>of the set area numbers are medical<br>alarm restored the PGM is restored too)              | Enter zone number "FROM"           | Enter zone number "TO"<br>If "00" is entered – not used,<br>operates only "FROM" |
| 17-19    | Not used                                                                                                    | -                                  | -                                                                                |

| Event No | AREA Event - Description                                                                                                    | PARAMETERS 1                                                                                                    | PARAMETERS 2                                                                      |
|----------|----------------------------------------------------------------------------------------------------|----------------------------------------------------------------------------------------------------|-----------------------------------------------------------------------------------|
| 20       | Area Arm<br>Activated on "OR" function (if at least one of<br>all area numbers is armed the PGM is<br>activated)                                                                                                    | Enter the arming type:<br>1 – FULL arming<br>2 – STAY arming<br>3 – SLEEP arming                                                                                                    | -                                                                                 |
| 21-26    | area numbers are disarmed the PGM is<br>restored)                                                                                                    | All arming types are<br>enabled by default.<br>-                                                                                                    | _                                                                                 |
| 27       | Alarm in Area<br>Activated on "OR" function (if at least one<br>area number is in alarm the PGM is<br>activated)<br>Deactivated on "AND" function (when all<br>area numbers are alarm restored the PGM<br>is restored too)                   | Enter the alarm type:<br>1 – Burglary alarm<br>2 – Fire alarm<br>3 – Panic alarm<br>4 – Tamper alarm<br>5 – Medical alarm<br>6 – Ambush code<br>All alarm types are enabled<br>by default.             | -                                                                                 |
| 28       | Not used                                                                                                    | Enter the new is type:                                                                                                    | -                                                                                 |
| 29       | Panic Alarm in Area<br>Activated on "OR" function (if at least one<br>area number is in panic alarm the PGM is<br>activated)<br>Deactivated on "AND" function (when all<br>area numbers are panic alarm restored the<br>PGM is restored too) | <ul> <li>1 – Silent panic type:</li> <li>2 – Sound panic</li> <li>3 – Silent medical</li> <li>4 – Sound medical</li> <li>5 – Fire</li> <li>All panic types are enabled</li> <li>by default.</li> </ul> | -                                                                                 |
| 30-35    | CODE Events - Description                                                                                                    | -<br>PARAMETERS 1                                                                                                    | -<br>PARAMETERS 2                                                                 |
|          | Valid User Code Enter                                                                                                    | Enter the number of user code to start "FROM".                                                                                                    | Enter the number of user code to end "TO".                                        |
| 36       | Activated on "OR" function (when a valid<br>user code is entered the PGM is activated)<br>Deactivation on time - 5 sec.                                                                                                    | To set a single user code, ente<br>PARAMETERS 2.<br>To set all possible user codes,<br>PARAMETERS 1 and PARAM                                                                                          | r 00 at the address for<br>enter 00 for both addresses<br>ETERS 2.                |
|          | Ambush Code Enter                                                                                                    | Enter the number of user                                                                                                    | Enter the number of user code                                                     |
| 37       | Activated on "OR" function (when an ambush code is entered the PGM is activated)                                                                                                    | Code to start "FROM".<br>To set a single user code, enter<br>PARAMETERS 2.<br>To set all possible user codes,<br>PARAMETERS 1 and PARAM                                                                | r 00 at the address for<br>enter 00 for both addresses                            |
| 38       | Blocked Keyboard<br>Activated when 3 non valid user codes are<br>entered in sequence.<br>Deactivation on time - 5 sec.NOTE: The<br>keyboard blocking must be enabled at                                                                      | -                                                                                                    |                                                                                   |
|          | Valid Proxy<br>Only for those cases when the proxy card                                                                                                    | Enter the number of proximity card to start "FROM".                                                                                                    | Enter the number of proximity card to end "TO".                                   |
| 39       | and the PGM output have common areas<br>and at least one of them is<br>disarmed.Activated on "OR" function (when<br>a valid proximity card is placed in front of the<br>card reader the PGM is activated).<br>Deactivation on time - 5 sec.  | To set a single user code, ente<br>PARAMETERS 2.<br>To set all possible user codes,<br>PARAMETERS 1 and PARAM                                                                                          | r 00 at the address for<br>enter 00 for both addresses<br>ETERS 2.                |
| 40       | Invalid Proxy<br>Deactivation on time - 5 sec.                                                                                                    | -                                                                                                    | -                                                                                 |
|          | Valid RC (remote key fob)                                                                                                    | Enter the number of RC to                                                                                                    | Enter the number of RC to end                                                     |
| 41       | Activated on "OR" function (when a button of<br>a valid RC is pressed, the PGM is<br>activated).<br>Deactivation on time – 5 sec.                                                                                                    | start "FROM".<br>To set a single RC, enter 00 at<br>To set all possible RCs, enter 0<br>PARAMETERS 1 and PARAM                                                                                         | the address for PARAMETERS 2.<br>00 for both addresses<br>ETERS 2.                |
|          | BRAVO RC Button<br>Activated on "OR" function (when a button of                                                                                                    | Enter the number of BRAVO RC to start "FROM".                                                                                                    | Enter the number of BRAVO RC to end "TO".                                         |
| 42       | a valid BRAVO remote key fob is pressed,<br>the PGM is activated).<br>Deactivation on time – 5 sec.                                                                                                    | To set a single BRAVO remote<br>for PARAMETERS 2.<br>To set all possible remote key the<br>PARAMETERS 1 and PARAMI                                                                                     | key fob, enter 00 at the address<br>fobs, enter 00 for both addresses<br>ETERS 2. |
| 43-46    | Not used                                                                                                    |                                                                                                    | -                                                                                 |

| Event No | TROUBLE Event – Description                                                                                                    | PARAMETERS 1                                                                                                    | PARAMETERS 2                                                                                                    |
|----------|----------------------------------------------------------------------------------------------------|----------------------------------------------------------------------------------------------------|----------------------------------------------------------------------------------------------------|
| 47       | System Fault<br>Activated on "OR" function (if at least one<br>system trouble is present the PGM is<br>activated)<br>Deactivated on "AND" function (when no<br>system troubles are present) | Enter the trouble type:<br>1 – AC power loss<br>2 – Battery loss<br>3 – Blown fuse<br>4 – Communication trouble<br>5 – Tamper<br>6 – System bus error<br>7 – Fire line failure<br>8 – Siren fault<br>All system troubles are<br>enabled by default. | Enter the trouble type <i>(see item</i><br>2.2 – <i>Table of system faults):</i><br>1 ( <i>Fault 9</i> ) – Invalid time and<br>date<br>2 ( <i>Fault 10</i> ) – Wireless device<br>trouble<br>3 ( <i>Fault 11</i> ) – Radio jamming of<br>the wireless expander<br>4 ( <i>Fault 12</i> ) – Problem with the<br>power supply of an expander<br>module.<br>All system troubles are<br>enabled by default. |
| 48-54    | Not used                                                                                                    | -                                                                                                    | -                                                                                                    |
| Event No | Special Events – Description                                                                                                    | PARAMETERS 1                                                                                                    | PARAMETERS 2                                                                                                    |
| 55       | Engineer menu entry<br>The PGM is activated in Engineer menu<br>entry.                                                                                                    | -                                                                                                    | -                                                                                                    |
| 50 50    | The PGM is restored in Engineer menu exit.                                                                                                    |                                                                                                    |                                                                                                    |
| 56 - 58  | Not used                                                                                                    | -                                                                                                    | -                                                                                                    |
| 59       | Activated on "OR" function (there is "Chime"<br>activated in at least one area)                                                                                                    | -                                                                                                    | -                                                                                                    |
|          | Deactivation on time – 5 sec.                                                                                                    |                                                                                                    |                                                                                                    |
| 60       | Video on armed<br>Activated in case of violation in an instant<br>zone with "Video on armed" set option.<br>Deactivation on time – 1 minute.                                                | -                                                                                                    | -                                                                                                    |
| 61       | <b>Fire Detector Reset</b><br>The PGM is activated when the Memory log<br>file is cleared after entering of valid codes<br>with rights for operation in the respective<br>area.             | -                                                                                                    | -                                                                                                    |
| <u> </u> | Timeslot activation                                                                                                    |                                                                                                    |                                                                                                    |
| 62       | Follows the activation of the respective timeslot number.                                                                                                    | Enter a timeslot number from:<br>Eclipse 32: from 1 to 8<br>Eclipse 99: from 1 to 16                                                                                                    | -                                                                                                    |
| 63       | Not used                                                                                                    |                                                                                                    |                                                                                                    |
| 64       | <b>Remote control</b><br>Activation and deactivation (restore) of the<br>PGM output over communication module<br>(LAN, GPRS, VD/DTMF, ARGUS, etc).                                          | -                                                                                                    | -                                                                                                    |

### **FIRMWARE UPDATE**

For realizing of firmware update of ECLIPSE 99 you have to provide the following:

- ECLIPSE 99 control panel with power supply on.

- Specialized cable "Cable ProsTE" for programming and cable converter USB to SERIAL RS232 for HW 1.3 and lower or standard cable USB - micro USB for HW 1.4 and higher.

- Personal computer or laptop with installed ProsTE software (ver. 5.3.8 or later).
- SPF file for firmware update downloaded form the site of the manufacturer.

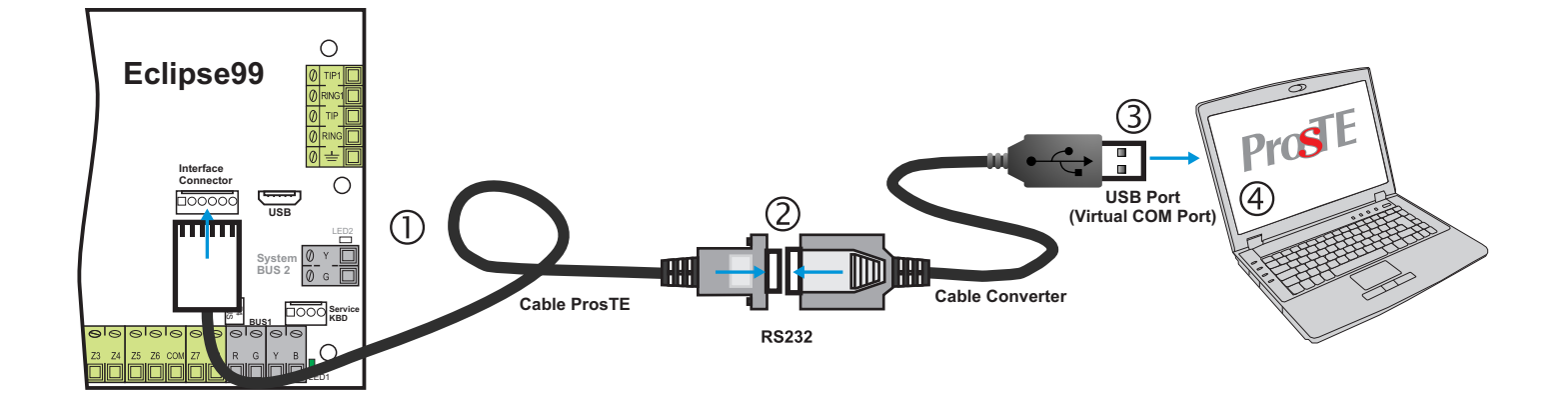

## Attention: Always use the last actual version of ProsTE Specialized Programming Software downloaded from the official web page of the manufacturer!

Actual files (SPF) for firmware update are available for download for registered users with rigths only from the official web page of the manufacturer: <u>http://www.teletek-electronics.com</u>

To do a firmware update of your ECLIPSE 99 panel:

1. Download the last actual file for firmware update from the official web page of the manufacturer and save it to your local computer or laptop.

2. Connect the ECLIPSE 99 panel to the computer and run the ProsTE software.

- 3. Choose ECLIPSE 99 system from the drop-down menu.
- 4. Read and save the system configuration to your local computer as \*.TDF file format.
- 5. Click with the right button of the mouse and choose from the option list "Firmware update" menu.
- 6. In the new dialogue window press the Browse button and select the SPF file from your local computer.
- 7. Press "Update" button in the dialogue window.

8. In the dialogue window "Communication" choose a COM port (to which the panel is physically connected) and press OK button for confirmation.

9. Wait the firmware update process to complete.

- 10. Press the Finish button in the dialogue window.
- 11. Perform a full hardware reset of the panel.
- 12. Update the language strings of the panel start ProsTE at your language, choose "Eclipse Strings" and write them down to the panel.
- 13. Write down the saved earlier system configuration (\*.TDF file).